CHAP is a Challenge Handshake Authentication Protocol used in iSCSI Target/Initiator to authenticate connection. This authentication can be used in the discovery and Target connections. Discovery authentication is a global security for connection to the iSCSI server. Target authentication gives security only for specific iSCSI Target.

Open-E software supports CHAP authentication in the Target and Initiator.

To create CHAP user you need to use function "Configuration->iSCSI Target Manager->CHAP users (from left panel)->Create new CHAP user" entering his name and secret (it is a password but in this case called a secret). The CHAP secret need to have 12-16 characters and can't contain spaces and few special characters ('"`). The CHAP user name can't contain characters like : ~ ! @ # \$ ^ & () + [] {} \* ; : '"., % | < > ? / \ = `.

| logout      |          | DSS         | D             | ata Storage S        | ERVER         |       |        | open- <mark>e</mark> |
|-------------|----------|-------------|---------------|----------------------|---------------|-------|--------|----------------------|
| SETUP       | CONFI    | GURATION    | MAINTEN       | ANCE STATUS          | HELP          |       |        |                      |
| volume mana | ager NA  | AS settings | NAS resources | iSCSI target manager | FC target mai | nager |        |                      |
| o 😂 Tar     | gets     | 4           | · ?           |                      |               |       |        |                      |
| -o big      |          |             | ?             | Create new CHA       | 'user         |       |        |                      |
|             |          |             |               | User name:           |               |       |        |                      |
|             |          |             |               | Secret:              |               |       |        |                      |
|             |          |             |               | Confirm secret:      |               |       |        |                      |
|             |          |             |               |                      |               |       | create |                      |
|             |          |             |               |                      |               |       |        | y                    |
|             |          |             |               |                      |               |       |        |                      |
|             |          |             |               |                      |               |       |        |                      |
| • 🍂 СН      | AP users |             | ?             |                      |               |       |        |                      |
|             |          |             |               |                      |               |       |        |                      |
|             |          |             |               |                      |               |       |        |                      |
|             |          |             |               |                      |               |       |        |                      |
|             |          |             |               |                      |               |       |        |                      |
|             |          |             |               |                      |               |       |        |                      |
|             |          |             |               |                      |               |       |        |                      |
|             |          |             |               |                      |               |       |        |                      |
|             |          |             |               |                      |               |       |        |                      |
| status: !   |          |             |               |                      |               |       |        |                      |

Selecting user from CHAP users (from left panel) will allow you to change the user secret or remove him.

| logout           | DSS                    | Data Storage Server                               | open- <mark>e</mark> |
|------------------|------------------------|---------------------------------------------------|----------------------|
| SETUP            | CONFIGURATION          | MAINTENANCE STATUS HELP                           |                      |
| volume man       | nager NAS settings NAS | Gresources iSCSI target manager FC target manager |                      |
| o 🍣 🛛 Tai        | rgets / ?              | CHAP user: testchap                               |                      |
| big<br>o target0 |                        |                                                   |                      |
|                  |                        | ? Edit CHAP user                                  |                      |
|                  |                        | New secret:                                       |                      |
|                  |                        | Confirm secret:                                   |                      |
|                  |                        |                                                   | apply                |
|                  |                        | ? Remove CHAP user                                |                      |
| о 🍂 сн           | AP users / ?           |                                                   | delete               |
| 2. test          | hap                    |                                                   |                      |
|                  |                        |                                                   |                      |
|                  |                        |                                                   |                      |
|                  |                        |                                                   |                      |
|                  |                        |                                                   |                      |
|                  |                        |                                                   |                      |
|                  |                        |                                                   |                      |
|                  |                        |                                                   |                      |
| status:          |                        |                                                   |                      |
| status:          |                        |                                                   |                      |

The global CHAP user used for authenticate discovery can be set in Configuration->iSCSI Target Manager->CHAP user Target access. You need to enable the "Enable CHAP user access authentication" and move CHAP users from available CHAP users list to grand access list. Please note that if no user is on the grand list then no one will be able to connect to the iSCSI server from iSCSI Initiator.

| logout DSS                                                                                                    | Data Storage Server                                                             | open-e      |
|----------------------------------------------------------------------------------------------------|---------------------------------------------------------------------------------|-------------|
| SETUP CONFIGURATION                                                                                                    | MAINTENANCE STATUS HELP                                                         |             |
| volume manager NAS settings NAS                                                                                                    | resources iSCSI target manager FC target manager                                |             |
| • Constant of the second second secon | Target Default Name Name: Alias:                                                | erver.targe |
|                                                                                                    | CHAP user target access           Image: Enable CHAP user access authentication |             |
|                                                                                                    | Available CHAP users: Grated access Search Search  Chap2                        | CHAP users: |
| O     1. chap2       0     2. testchap                                                                                                    |                                                                                 |             |
| etatua: 1                                                                                                    |                                                                                 | apply       |

The Target CHAP user can be set in Configuration->iSCSI Target Manager->Targets-> <your target alias> ->CHAP user target access. You need to enable the "Enable CHAP user access authentication" and move CHAP users from available CHAP users list to grand access list. Please note that if no user is on the grand list then no one will be able to connect to the iSCSI involved Target from iSCSI Initiator.

| logout DSS                          | Data Storage Server                    |                                  | open-e            |  |  |  |
|-------------------------------------|----------------------------------------|----------------------------------|-------------------|--|--|--|
| SETUP CONFIGURATION M               | AINTENANCE STATUS HELP                 |                                  |                   |  |  |  |
| volume manager NAS settings NAS res | ources iSCSI target manager FC targe   | manager                          |                   |  |  |  |
| • Targets / ?                       | Targ                                   | et: iqn.2008-06:llserver.target1 | J                 |  |  |  |
| big<br>target0                      | ? Target volume manager                |                                  |                   |  |  |  |
|                                     | Volume Rep. Size                       | (GB) LUN RO                      | WB Action         |  |  |  |
|                                     | 1v0002 5.                              | 00                               |                   |  |  |  |
|                                     |                                        |                                  |                   |  |  |  |
|                                     | ? CHAP user target access              |                                  | =                 |  |  |  |
|                                     | Enable CHAP user access authentication |                                  |                   |  |  |  |
|                                     | Available CHAP users:                  | Granted a                        | ccess CHAP users: |  |  |  |
|                                     | Search                                 | Search                           |                   |  |  |  |
| -o 1. chap2                         | testchap                               | chap2                            |                   |  |  |  |
| 2. testchap                         |                                        |                                  |                   |  |  |  |
|                                     |                                        | $\rightarrow$                    |                   |  |  |  |
|                                     |                                        | <u> </u>                         |                   |  |  |  |
|                                     |                                        |                                  |                   |  |  |  |
|                                     |                                        | <b>A</b>                         |                   |  |  |  |
|                                     |                                        |                                  | <b></b>           |  |  |  |
|                                     |                                        |                                  | apply             |  |  |  |
| status:                             |                                        |                                  |                   |  |  |  |

To use CHAP for iSCSI discovery authentication in MS Windows iSCSI initiator you need to push "Advanced" button in "Add target portal" windows while connecting to the iSCSI Target Portal. Then in "Advanced settings" enable CHAP authentication and enter CHAP user name and Target secret according to CHAP user that was assigned to access the discovery.

| Iarget Portals       Address       Port       Adapter       IP Address                                                                                                    | Connect by using<br>Local adapter: Default                                                                                                    | -         |
|----------------------------------------------------------------------------------------------------|----------------------------------------------------------------------------------------------------|-----------|
|                                                                                                    | Source IP: Default                                                                                                    | •<br>•    |
| Add <u>Remove</u> Refresh                                                                                                    | CRC / Checksum                                                                                                    |           |
| Type the IP address or DNS name and socket number of the portal you want to add. Click Advanced to select specific settings for the discovery session to the portal. IP address or DNS name: Port: | CHAP logon information<br>CHAP helps ensure data security by providing authentication betwee<br>a target and an initiator trying to establish a connection. To use it<br>specify the same target CHAP secret that was configured on the targ<br>for this initiator. | en<br>jet |
| 192.168.248.184         3260         Advanced                                                                                                    | User name: discoverychap<br>Target <u>s</u> ecret:                                                                                                    |           |
| OK Cancel                                                                                                    | Perform mutual authentication<br>To use mutual CHAP specify an initiator secret on the Initiator Setting<br>page and configure that secret on the target.                                                                                                    | js        |

Using of Target access CHAP is very similar in MS Windows iSCSI Initiator. In the "Log On to Target" window you need to push "Advanced" button and in the "Advanced Settings" window enable "CHAP logon information". After that you need to enter valid CHAP user name and Target secret from user that have access to selected target.

|                                                                             |                                                                     |                                                 | Advanced Settings                                                                                                 |                                                                                                    |
|-----------------------------------------------------------------------------|---------------------------------------------------------------------|-------------------------------------------------|----------------------------------------------------------------------------------------------------|----------------------------------------------------------------------------------------------------|
| General Discovery                                                           | Targets   Persistent Targets                                        | Bound Volumes/Devices                           | General IPSec                                                                                                    |                                                                                                    |
| Select a target and c<br>target. Click details to<br>devices for that targe | lick Log On to access the sto<br>see information about the se<br>t. | age devices for that<br>ssions, connections and | Connect by using                                                                                                  | Default                                                                                                    |
| Largets:                                                                    |                                                                     |                                                 | Source <u>I</u> P:                                                                                                | Default                                                                                                    |
| Name<br>iqn.2008-06:llserver                                                | .target0                                                            | Status<br>Inactive                              | <u>T</u> arget Portal:                                                                                            | Default                                                                                                    |
|                                                                             |                                                                     |                                                 | ☐ Data digest<br>☐ CHAP logon<br>CHAP helps ensu<br>a target and an in<br>specify the same<br>for this initiator. | ☐ <u>H</u> eader digest<br>information —<br>ure data security by providing authentication between<br>itilator trying to establish a connection. To use it<br>target CHAP secret that was configured on the target |
| og On to Target                                                             |                                                                     | ×                                               | User name:                                                                                                    | targetchap                                                                                                    |
| Target name:                                                                |                                                                     |                                                 | Target secret:                                                                                                    | •••••                                                                                                    |
| iqn.2008-06:llserver Automatically rest                                     | .target0<br>tore this connection when the                           | e system boots                                  | To use mutual CH<br>page and configu                                                                              | al authentication<br>HAP specify an initiator secret on the Initiator Settings<br>ure that secret on the target.                                                                                                  |
| Only select this of on your compute                                         | option if iSCSI multi-path soft<br>er.                              | ware is already installed                       |                                                                                                    | OK Cancel Appl                                                                                                    |

Additional security for iSCSI connection in Open-E Servers is the IPSec. This function gives a encrypted data transfer between iSCSI Initiator and iSCSI Target. Open-E iSCSI Servers support IPSec only in iSCSI Target.

The IPSEC can be enabled in "Setup->network->IPSEC" function on our weg GUI. You need to enter one IP to with the secure network connection tunnel will be available and the password with will be needed to bind the encrypted transfer connection from the host side.

| logout DSS                     | Data Storage Server                                                                                                    | open- <mark>e</mark> |
|--------------------------------|----------------------------------------------------------------------------------------------------|----------------------|
| SETUP CONFIGURATION            | MAINTENANCE STATUS HELP                                                                                                    |                      |
| network administrator H/W RAID | S/W RAID Fibre Channel iSCSI Initiator hardware GUI                                                                                                    |                      |
| network administrator H/W RAID | SW RAID Fibre Channel ISCSI Initiator hardware GU     MRC: 02:72:77:09:B0:E3      © Static    Address IP:    Address IP:    Netmask:    Broadcast:   Gateway:     create <b>HTTP proxy</b> Use HTTP proxy <b>PSEC</b> IP:    IP:    ISE IPSEC    IP:   ISE IPSEC   IP:   ISE IPSEC   IP:   ISE IPSEC   IP:   ISE IPSEC   IP:   ISE IPSEC   IP:   ISE IPSEC   IP:   ISE IPSEC   IP:   ISE IPSEC   IP:   ISE IPSEC   IP:   ISE IPSEC   IP:   ISE IPSEC   IP:   ISE IPSEC   IP:   ISE IPSEC   IP:   ISE IPSEC   IP:   ISE IPSEC   IP:   ISE IPSE   IP:   ISE IPSE   IP:   ISE IPSE   ISE IPSE   ISE IPSE   ISE IPSE   ISE IPSE   ISE IPSE   ISE IPSE   ISE IPSE   ISE IPSE   ISE IPSE   ISE IPSE   ISE IPSE   ISE IPSE   ISE IPSE |                      |
| status:                        |                                                                                                    |                      |

To use IPSec on windows iSCSI initiator side you need to restart IPSec services and iSCSI initiator service to properly connect into the iSCSI Target over IPSec.

| 🍇 Services                                              |                                                                                    |                                                                                                    |              |                |              |              |  |  |
|---------------------------------------------------------|------------------------------------------------------------------------------------|----------------------------------------------------------------------------------------------------|--------------|----------------|--------------|--------------|--|--|
| Eile Action View Help                                   |                                                                                    |                                                                                                    |              |                |              |              |  |  |
|                                                         |                                                                                    |                                                                                                    |              |                |              |              |  |  |
| Services (Local)                                        | 🍇 Services (Local)                                                                 |                                                                                                    |              |                |              |              |  |  |
|                                                         |                                                                                    |                                                                                                    |              |                |              |              |  |  |
|                                                         | IPSEC Services                                                                     | Name A                                                                                                    | Description  | Status         | Startup Type | Log On As 🔺  |  |  |
|                                                         | Chan the semiler                                                                   | Sector Sector Se | Enables cli  |                | Manual       | Local System |  |  |
|                                                         | Bestart the service                                                                | Distributed Link Tracking Server                                                                                                    | Enables th   |                | Disabled     | Local System |  |  |
|                                                         |                                                                                    | Bistributed Transaction Coord                                                                                                    | Coordinate   | Started        | Automatic    | Network S    |  |  |
|                                                         | Description .                                                                      | No client                                                                                                    | Resolves a   | Started        | Automatic    | Network S    |  |  |
|                                                         | Description:<br>Provides end-to-end security between                               | Ma                                                                                                    | Enables DN   | Started        | Automatic    | Local System |  |  |
|                                                         | clients and servers on TCP/IP networks.                                            | Service                                                                                                    | Collects, st | Started        | Automatic    | Local System |  |  |
|                                                         | If this service is stopped, TCP/IP security                                        | * Event Log                                                                                                    | Enables ev   | Started        | Automatic    | Local System |  |  |
|                                                         | between clients and servers on the<br>petwork will be impaired. If this service is | Sevent Log Watch                                                                                                    | Event Log    | Started        | Automatic    | Local System |  |  |
|                                                         | disabled, any services that explicitly                                             | Service                                                                                                    | Allows files | Started        | Automatic    | Local System |  |  |
|                                                         | depend on it will fail to start.                                                   | * Help and Support                                                                                                    | Enables He   | Started        | Automatic    | Local System |  |  |
|                                                         |                                                                                    | No second second                                                                                                    | This servic  |                | Manual       | Local System |  |  |
|                                                         |                                                                                    | Human Interface Device Access                                                                                                    | Enables ge   |                | Disabled     | Local System |  |  |
|                                                         |                                                                                    | Mapi CD-Burning COM Service                                                                                                    | Manages C    |                | Disabled     | Local System |  |  |
|                                                         |                                                                                    | New Indexing Service                                                                                                    | Indexes co   |                | Disabled     | Local System |  |  |
|                                                         |                                                                                    | No. Intersite Messaging                                                                                                    | Enables me   | Started        | Automatic    | Local System |  |  |
|                                                         |                                                                                    | Start                                                                                                    | ovides e     | Started        | Automatic    | Local System |  |  |
|                                                         |                                                                                    | Stop                                                                                                    | ows iSpo     | Started        | Automatic    | Local System |  |  |
|                                                         |                                                                                    | Kerberos Key E Pause                                                                                                    | h domain     | Started        | Automatic    | Local System |  |  |
|                                                         |                                                                                    | Resume                                                                                                    | pnitors a    |                | Disabled     | Network S    |  |  |
|                                                         |                                                                                    | Restart                                                                                                    | reUpdate     |                | Manual       | Local System |  |  |
|                                                         |                                                                                    | * Logical Disk Ma                                                                                                    | etects an    | Started        | Automatic    | Local System |  |  |
|                                                         |                                                                                    | * Logical Disk Ma All Tasks                                                                                                    | pnfigures    |                | Manual       | Local System |  |  |
|                                                         |                                                                                    | Messenger Refresh                                                                                                    | ansmits      |                | Disabled     | Local System |  |  |
|                                                         |                                                                                    | Microsoft ISCSI -                                                                                                    | anages I     | Started        | Automatic    | Local System |  |  |
|                                                         |                                                                                    | Microsoft Office Properties                                                                                                    | uchom c      |                | Manual       | Local System |  |  |
|                                                         |                                                                                    | Microsoft Soft                                                                                                    | anages s     | <b>C1 1</b>    | Manual       | Local System |  |  |
|                                                         |                                                                                    | We we we we we we we we                                                                                                    | BINCAINS A   | Started        | Automatic    | Local System |  |  |
|                                                         |                                                                                    | Netimeeting Remote Desktop                                                                                                    | Enables an   | <b>C</b> 1 1 1 | Disabled     | Local System |  |  |
|                                                         |                                                                                    |                                                                                                    | Manages o    | Started        | Manual       | Local System |  |  |
|                                                         |                                                                                    |                                                                                                    | Provides n   |                | Disabled     | Local System |  |  |
|                                                         |                                                                                    | Server and the server and the server | Manages D    | Chaubad        | Disabled     | Local System |  |  |
|                                                         |                                                                                    | A                                                                                                    | Collects an  | Scarced        | manual       |              |  |  |
|                                                         | Į                                                                                  | •                                                                                                    |              |                |              |              |  |  |
|                                                         | Lextended A standard /                                                             |                                                                                                    |              |                |              |              |  |  |
| Stop and Start service IPSEC Services on Local Computer |                                                                                    |                                                                                                    |              |                |              |              |  |  |

After restarting services you need to configure it in "Add Target Portal" window by pushing "Advanced" button and in choosing IPSec tab in "Advanced Settings" window. On this windows you need to enable IPSec settings choose "Transport mode" in "ESP protocol".

| iSCSI Initiator Properties                                                                                                    | Advanced Settings                                                                                                    |
|----------------------------------------------------------------------------------------------------|----------------------------------------------------------------------------------------------------|
| General Discovery Targets Persistent Targets Bound Volumes/Devices           Iarget Portals           Address         Port             Address                                                                                            | General IPSec<br>Description<br>The IPSec protocol provides a connection with the highest level of<br>data protection and security. If your target and initiator use iSNS for<br>discovery, you don't need to enable these settings: they are configured<br>automatically.<br>To use IPSec, both the target and initiator must support it. The<br>Microsoft iSCSI initiator supports IPSec. See your system administrator |
| Add <u>Refresh</u><br>jSNS Servers<br><br>Add Target Portal<br>Type the IP address or DNS name and socket number of the portal you<br>want to add. Click Advanced to select specific settings for the discovery<br>session to the portal. | for information on how to use these settings for your target.         Image: Enable the IPSec settings         IKE protocols         Image: ESP protocols         Image: ESP protocols         Image: Transport mode                                                                                                    |
| IP address or DNS name: Port:<br>192.168.248.184 3260 Advanced<br>OK Cancel                                                                                                    | Pre-shared key         Key:         ••••••••         Enable PFS (Perfect Forward Secrecy)                                                                                                    |
|                                                                                                    | OK Cancel Apply                                                                                                    |

If while connecting to the iSCSI Target you will get message that "no tunel mode found" - that means you need to remove the target from the list, restart the IPSec services and try again with connection.